## バージョンアップについて

この手順書は、Windows で AJ-PCD20 のファームウェアをバージョンアップするための手順について 説明したものです。

#### 動作環境について

AJ-PCD20 のバージョンアップは、以下の環境で行ってください。 OS : Windows XP Professional (SP3) 32bit Windows 7 Professional, Ultimate (SP1) 32bit/64bit Windows 8 32bit/64bit インターフェース: USB2.0(IEEE1394 は推奨しません)

# バージョンアップ前の準備

AJ-PCD20のバージョンアップ実行前に、下記の設定を行ってください。

・下記ウェブサイトから、AJ-PCD20のWindows用バージョンアップファイルvsi4788\*.zipを
ダウンロードして、任意のフォルダに保存してください。(\* はバージョンを表す文字)

<u>http://panasonic.biz/sav/</u>->サポート&ダウンロード ->ソフトダウンロード ->P2 <u>http://pro-av.panasonic.net/en/</u> ->Service&Support ->Download -> P2

PCに2台以上のAJ-PCD20が接続されている場合、バージョンアップを正常に実行することができませんので、AJ-PCD20は必ず1台のみ接続した状態でバージョンアップを実行してください。

·PC のスタンバイ/休止状態の設定は無効にしてください。

·AJ-PCD20 に P2 カードが挿入されている場合は、全て取り外してください。

## バージョンアップ手順

バージョンアップは必ず管理者権限のユーザーで行ってください。

- 1.ダウンロードした vsi4788\*.zip ファイルをダブルクリックするとファイルが展開され、 vsi4788\*フォルダが表示されますので、適当な場所にコピーします。(\* はバージョンを表す文字)
- 2.vsi4788\*フォルダの中にある、PCD20UpdateTo\*\*\*.exe ファイルをダブルクリックすると アプリが起動します。

Windows 7、Windows 8 の場合はアクセス要求の確認ダイアログが表示されますが、 [許可]をクリックして続行してください。

AJ-PCD20 が正常に認識されている場合は以下の表示になります。手順3へ進んでください。 (バージョンは表示例です。)

| STEP1:動作モード切り替え 現在のバージョン 2.40   STEP2:データファイル1の更新 更新後のバージョン 3.00   STEP3:データファイル2の更新 P2カードが挿入されている場合は取り外してくたさい。   STEP4:データファイル3の更新 実行ボタンをクリックするとバージョンアップを開 |
|----------------------------------------------------------------------------------------------------|
| STEP5: デバイス再起動<br>STEP6: バージョンアップ完了                                                                                                    |

以下の表示になった場合はAJ-PCD20が認識されていません。PCとの接続を再度確認してください。

| AJ-PCD20                            | ) Update Tool 🛛 🚽 🔍 🗙      |
|-------------------------------------|----------------------------|
| STEP1 : 動作モード切り替え                   | 現在のバージョン                   |
| STEP2: データファイル1の更新                  | 更新後のバージョン 3.00             |
| STEP3: データファイル2の更新                  | AJ-PCD20とPCをUSBケーブルで接続してくだ |
| STEP4: データファイル3の更新                  | さい。                        |
| STEP5: デバイス再起動<br>STEP6: バージョンアップ完了 |                            |

3.[実行]ボタンをクリックするとバージョンアップを開始します。

 バージョンアップ完了まで5分程度の時間がかかります。
ー旦バージョンアップを実行すると、途中でキャンセルすることはできません。
バージョンアップ実行中は、PCとAJ-PCD20の電源をOFFにしたり、USBケーブルを 抜いたりしないでください。

バージョンアップ実行中、一時的に AJ-PCD20 が取り外し状態になりますが、正常な動作なので問題ありません。

| AJ-PCD20                                | Update Tool 🛛 🗕 🗆 🗙                        |
|-----------------------------------------|--------------------------------------------|
| STEP1 : 動作モード切り替え<br>STEP2: データファイル1の更新 | 現在のバージョン 2.40<br>更新後のバージョン 3.00            |
| STEP3: データファイル2の更新                      | バージョンアップ実行中です。                             |
| STEP4: データファイル3の更新                      | AJ-PCD20の電源を切ったり、USBケーブルを<br>抜いたりしないでください。 |
| STEP5: デバイス再起動                          |                                            |
| STEP6: バージョンアップ完了                       |                                            |
|                                         |                                            |

4. バージョンアップが完了するとAJ-PCD20 が自動的に再起動して、以下の表示になります。

| AJ-PCD20 Update Tool - 🗆 🗙               |                                                   |  |
|------------------------------------------|---------------------------------------------------|--|
| STEP1 : 動作モード切り替え<br>STEP2: データファイル1の更新  | 現在のバージョン 3.00<br>更新後のバージョン 3.00                   |  |
| STEP3: データファイル2の更新<br>STEP4: データファイル3の更新 | このAJ-PCD20はバージョンアップが完了して<br>います。<br>アプリを終了してください。 |  |
| STEP5: デバイス再起動<br>STEP6: バージョンアップ完了      |                                                   |  |

5.以上でバージョンアップの処理は完了です。

バージョンの確認

AJ-PCD20 が正し〈バージョンアップされているか確認する場合は、PCD20UpdateTo\*\*\*.exe を再度 実行して〈ださい。

正しくバージョンアップが行われていれば、以下の画面が表示されます。

| AJ-PCD20                                                                                                    | Update Tool 🛛 🗕 🗖 🗙                                                                  |
|----------------------------------------------------------------------------------------------------|--------------------------------------------------------------------------------------|
| STEP1: 動作モード切り替え<br>STEP2: データファイル1の更新<br>STEP3: データファイル2の更新<br>STEP4: データファイル3の更新<br>STEP5: デバイス再起動<br><b>STEP6: バージョンアップ完了</b> | 現在のバージョン 3.00<br>更新後のバージョン 3.00<br>このAJ-PCD20はバージョンアップが完了して<br>います。<br>アプリを終了してください。 |

バージョンアップが正しく行われていなかった場合は、再度手順1からバージョンアップを行って ください。

### バージョンアップ中にエラーが発生した場合

バージョンアップ中に何らかの原因でエラーが発生した場合は、ウィンドウに下記のような メッセージが表示され、バージョンアップが中止されます。

- ·AJ-PCD20との通信を行うことが出来ません。処理を中止します。
- ・バージョンアップ中にエラーが発生したため、処理を中止します。
- ・ファイルの転送に失敗しました。処理を中止します。
- ・ファイルの書き込みに失敗しました。処理を中止します。

バージョンアップが中止された場合は、下記の手順に従い、再度バージョンアップを行ってください。

- 1.ウィンドウ右上の × ボタンを押してアプリを終了します。
- 2. PC の電源を切った後、AJ-PCD20 の電源を入れなおし、 PC を再起動します。
- 3. PCD20UpdateTo\*\*\*.exeファイルをダブルクリックしてアプリを起動します。
- 4.AJ-PCD20 が認識されていることを確認した後、実行ボタンをクリックしてバージョンアップを 実行します。
- 以下のような症状が発生した場合は、お手数ですがお近くのサービス窓口までご相談ください。 ・AJ-PCD20 が認識されない場合

・バージョンアップの再実行を複数回行っても正常にバージョンアップが終了しない場合